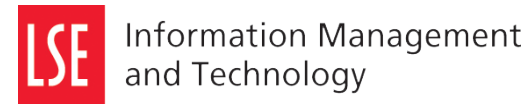

- 1. Click Start and then point to All Programs. Point to Microsoft Systems Centre, Configuration Manager, Software Center.
- 2. Click Software Center (the LSE software self-service portal).

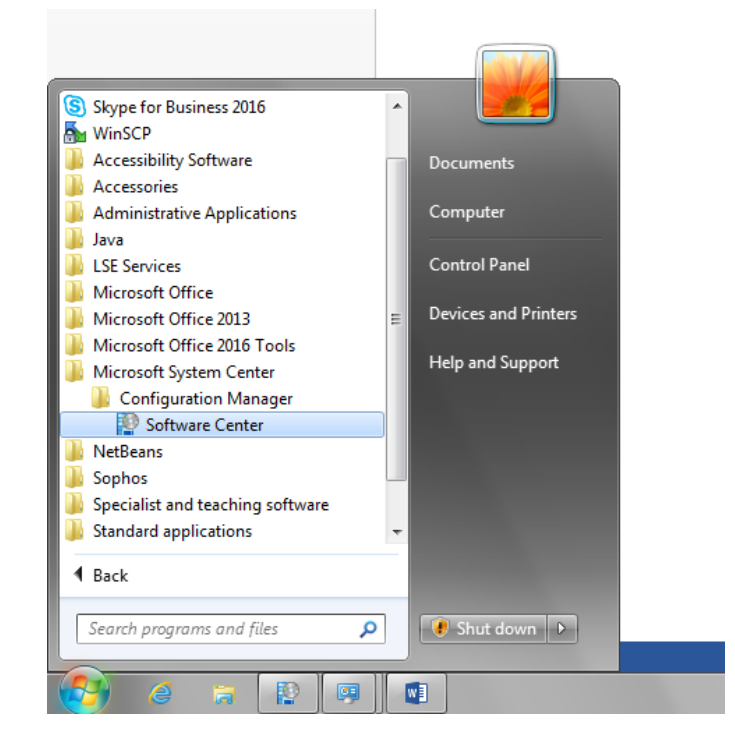

3. Click the **OneDrive Sync Client - OneDrive** icon shown.

| P Software Center                                                                                                    |                                                                                                    |          |
|----------------------------------------------------------------------------------------------------|----------------------------------------------------------------------------------------------------|----------|
| London School of Econo                                                                                                    | mics                                                                                               |          |
| <ul> <li>▲ <u>Applications</u></li> <li>Installation status</li> <li>Installed software</li> <li>☑ Device compliance</li> <li>☑ Options</li> </ul> | All Required<br>Fite: All Sort by: Application name: A to Z v<br>DeDrive Sync<br>Client - OneDrive | SEARCH ( |

4. Click **Install** to begin the installation. *Note: once the installation has been started it cannot be cancelled.* 

| Software Center                                                                                                    |                                                                                                    |  |
|----------------------------------------------------------------------------------------------------|----------------------------------------------------------------------------------------------------|--|
| London School of Econ                                                                                                    | omics                                                                                                    |  |
| <ul> <li>▲ <u>Applications</u></li> <li>Installation status</li> <li>Installed software</li> <li>□ Device compliance</li> <li>↓ Options</li> </ul> | <text><text><section-header><section-header><text><text><text><text></text></text></text></text></section-header></section-header></text></text> |  |

5. The **OneDrive Sync Client** will now start installing. *This may take a short time to install.* 

| Recycle     | Bin                   |                                                                                                    | -                    |
|-------------|-----------------------|----------------------------------------------------------------------------------------------------|----------------------|
| Sophe       | 200                   |                                                                                                    | Access 2013          |
| Anti-Vi     | 😰 Software Center     |                                                                                                    |                      |
| IM<br>Custo | London School of Econ |                                                                                                    |                      |
| WinS        | H Applications        | Applications > Application Details                                                                                                    |                      |
|             | Installation status   | OneDrive Sync Client - OneDrive Install                                                                                                    |                      |
|             | Installed software    | Card Of the                                                                                                    |                      |
|             | So Device compliance  | Cancel Installing_                                                                                                    |                      |
|             | 🎝 Options             | Statue Installing                                                                                                    |                      |
|             |                       | Date published: 17/10/2016                                                                                                    |                      |
|             |                       | Restart required: No<br>Download size 21 MB<br>Estimated time: Not specified<br>Toth component: 0 MB Component: 0 MB Co | ×                    |
|             |                       | OneDrive                                                                                                    | LSE                  |
|             |                       | [1/2] Installing OneDrive                                                                                                    |                      |
|             |                       |                                                                                                    |                      |
|             |                       | ● Microsoft OneDrive Sync Client 17.3.6517.0809 ♀ ×<br>Installation started.                                                                                                    | Telephone &<br>Email |
| <b>@</b>    | 6 🛜 😰 🙉               | 1                                                                                                    | 👺 边 🍐 15:28          |

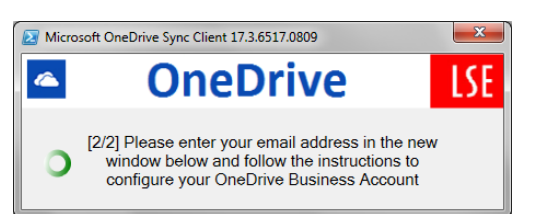

6. A message box will appear prompting you for your email address. In the **Set up OneDrive** window enter your LSE email and click **Sign in**.

| Р              | Set up (<br>ut your files in OneDrive t | DneDrive                  | any device. |  |
|----------------|-----------------------------------------|---------------------------|-------------|--|
|                |                                         | (                         |             |  |
| Clicking "Sign | s.veerappan@lse.ac.uk                   | ces Agreement and privacy | Sign in     |  |

(If the Microsoft OneDrive window does not appear, a flashing OneDrive icon will be displayed on the taskbar– click to open the OneDrive window).

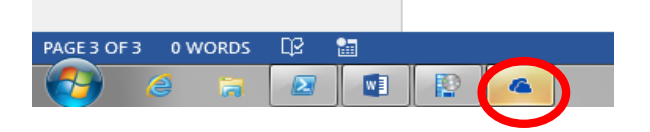

Note: Do not close this window without completing the account setup process. If this window is closed the installation process will be interrupted and a small window with the LSE and OneDrive icon will stay on the screen. To return to the installation process, go to the **Start** menu and select the **Microsoft OneDrive** shortcut as show below.

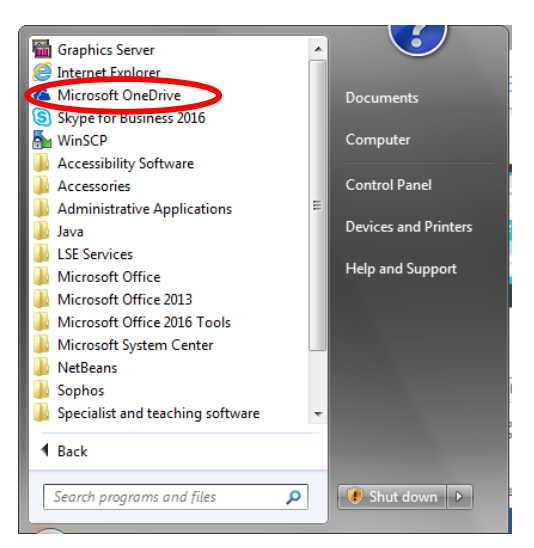

7. In the **Microsoft OneDrive** window, check that your email address is entered correctly and click on the **Password** text box. *There is no need to enter the password as it will be automatically fetched from the LSE servers (as you are already logged on into Windows).* 

| Microsoft OneDrive                                    |                                       |           |  |
|-------------------------------------------------------|---------------------------------------|-----------|--|
| 1 Offic                                               | ce 365                                |           |  |
| Work or schoo                                         | ol account                            |           |  |
| s.veerappan@<br>Password                              | )lse.ac.uk                            |           |  |
| ☐ Keep me sig                                         | gned in                               |           |  |
| Sign in                                               | Back                                  |           |  |
| Can't access you<br>© 2016 Microsof<br>Terms of use P | ur account?<br>t<br>?rivacy & Cookies | Microsoft |  |
|                                                       |                                       |           |  |

You will be redirected to the OneDrive for Business - London School of Economics sign-in page.

| 🔺 Microsoft C | DneDrive                                                             | J |
|---------------|----------------------------------------------------------------------|---|
|               | Office 365                                                           |   |
|               | Redirecting<br>We're taking you to your organisation's sign-in page. |   |
|               | ☐ Keep me signed in                                                  |   |
|               | © 2016 Microsoft<br>Terms of use Privacy & Cookies                   |   |

8. Click **Next** for the remaining installation prompts.

| Microsoft OneDrive                                                                                                    |                                                                                                    |                                      |
|----------------------------------------------------------------------------------------------------|----------------------------------------------------------------------------------------------------|--------------------------------------|
| This<br>Add files her                                                                                                    | S is your OneDrive fo<br>re so you can access them from other der<br>have them on this PC.                                                                                                    | der<br>vices and still               |
| Your OneDrive -                                                                                                    | • London School of Ec\OneDrive - London School                                                                                                    | ol of Economics                      |
|                                                                                                    |                                                                                                    |                                      |
| A Microsoft OneDrive                                                                                                    |                                                                                                    |                                      |
| Microsoft OneDrive     Sync     Choose what     School of Eco                                                                              | E files from your Onel<br>at you want to download to your OneDri<br>conomics folder. You can get to these iter<br>you're offline.                                                                   | Drive<br>ve - London<br>ns even when |
| Microsoft OneDrive Sync Choose what School of Ect Sync all files                                                                           | c files from your Onel<br>at you want to download to your OneDri<br>ionomics folder. You can get to these iter<br>you're offline.<br>and folders in my OneDrive                                     | Drive<br>ve - London<br>ms even when |
| ▲ Microsoft OneDrive<br>Sync<br>Choose wha<br>School of Eco<br>Sync all files<br>Sync only these<br>© Files not in a file<br>Notebooks (4) | e files from your Onel<br>at you want to download to your OneDri<br>conomics folder. You can get to these iter<br>you're offline.<br>and folders in my OneDrive<br>e folders<br>folder<br>100-3 KB) | Drive<br>ve - London<br>ms even when |

9. Finally, click on the **Open my OneDrive – London School of Economics Folder** to ensure the account is setup. It is important complete this step before closing the window.

| A Microsoft OneDrive                            |                                                                                                    |                                                |
|-------------------------------------------------|----------------------------------------------------------------------------------------------------|------------------------------------------------|
| Your<br>We'll sync your file<br>Or              | OneDrive is ready<br>s to this PC. To add files to OneDrive,<br>eDrive - London School of Economics                 | for you<br>just move them to your<br>s folder. |
| An older version of Or<br>syncing your OneDrive | teDrive for Business is installed on this PC.<br>. <u>Show me how</u><br>pen my OneDrive - London School of Economi | Make sure it isn't also<br>cs folder           |

10. Once your account is successfully setup, your synced folder will be opened.

| organize - include | e in library   Share with   Burn          | New folder                           |                              |      |      |
|--------------------|-------------------------------------------|--------------------------------------|------------------------------|------|------|
| 🔆 Favorites        | Name                                      | Date modified                        | Туре                         | Size |      |
| Computer           | 🤞 Notebooks<br>🌏 LSE OneDrive Folders.txt | 20/10/2016 15:31<br>02/10/2016 11:47 | File folder<br>Text Document |      | 0 KB |
| 🖣 Network          |                                           |                                      |                              |      |      |
|                    |                                           |                                      |                              |      |      |
|                    |                                           |                                      |                              |      |      |
|                    |                                           |                                      |                              |      |      |
|                    |                                           |                                      |                              |      |      |
|                    |                                           |                                      |                              |      |      |
|                    |                                           |                                      |                              |      |      |
|                    |                                           |                                      |                              |      |      |
|                    |                                           |                                      |                              |      |      |

11. Click **OK** in the OneDrive setup complete message box.

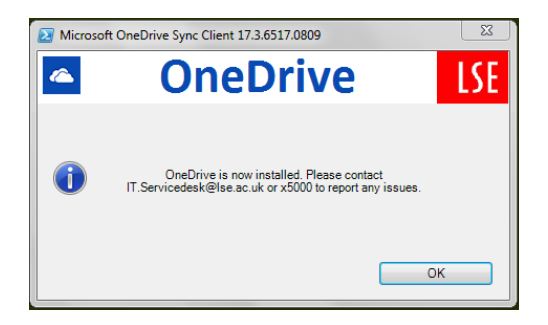

The **Software Center** can now be closed. The OneDrive guided tour webpage will be displayed.

12. Now you have installed the sync client, the OneDrive cloud symbol will appear in your task bar and you can open it using this shortcut

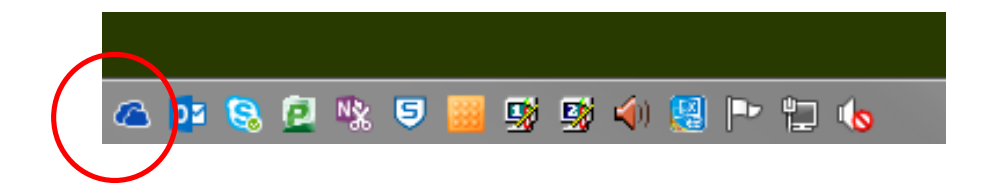